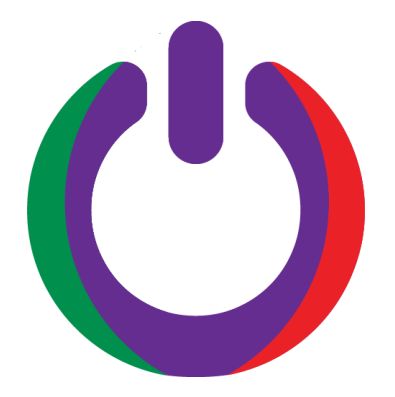

# How to Register with UniON

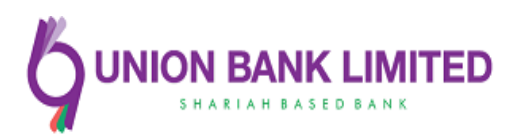

## Contents

- 1. What you'll need to start?
- 2. Register for Internet Banking
- 3. Step by step guide to registering
- 4. What makes our app so secure?

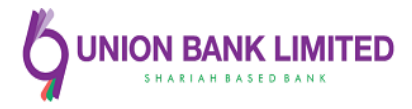

#### What you'll need to start?

- > Device running a recent version of iOS or Anrdoid 4.4
- $\blacktriangleright$  Wi-Fi or 2G/3G/4G data on your phone
- > Apple App Store or Google Play account
- Internet Banking User ID and password
- Bank a/c registered with Union Bank

# **Register for Internet Banking**

It's easy to register and takes about 5 minutes to apply for internet banking.

> Enter your personal details

Customer ID, A/c Number, Email, Mobile Number and Credit Card Number (Optional) details for one of your Union Bank accounts.

- You will need access to a phone and we may need to send you an activation code in the email as reference number.
- > Contact a/c opening branch with your reference number to activate internet banking
- > Log in to Internet Banking using the username and password given on email.

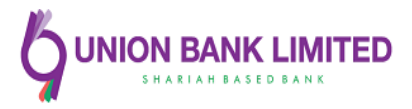

## Step by step guide to registering:

### Step 1 :

Download the app from the Google Play store or iStore. Then open it once it's ready.

#### **Google play store:**

https://apps.apple.com/us/app/union/id15060 16126?ls=1

#### **Apple Store:**

https://play.google.com/store/apps/details?id =com.mislbd.ublbd.union

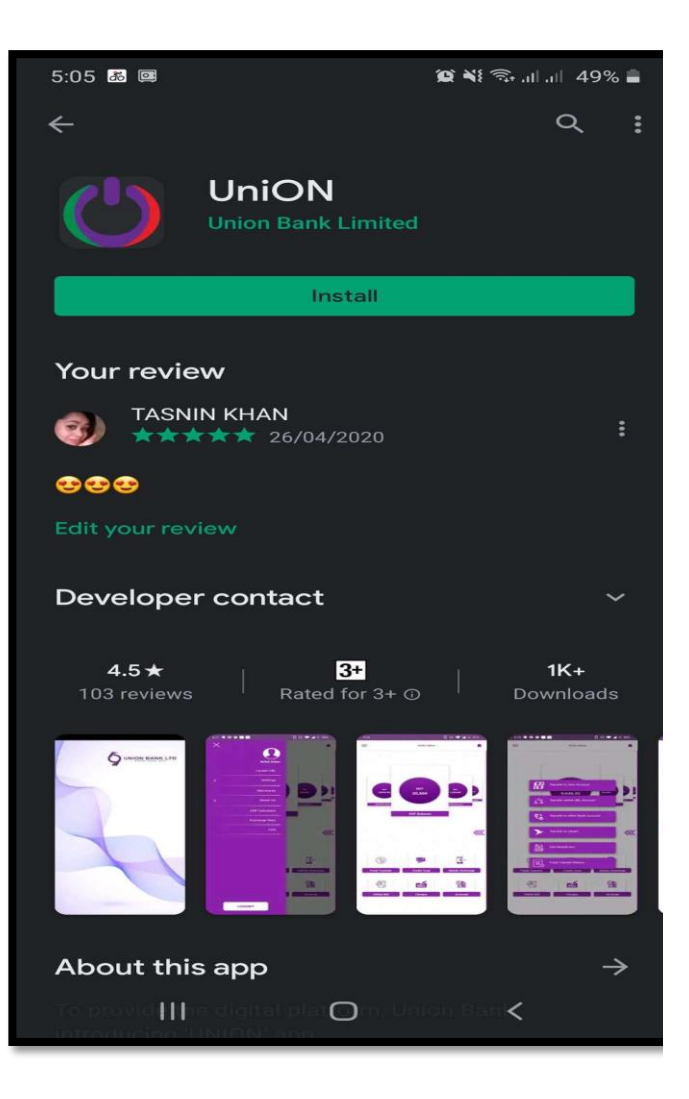

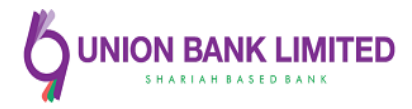

# **Step 2 :**

If you already use Internet Banking, Follow the procedure with 'Log in'. If not, select 'Sign up here'

| 5:17 🖼 👪 📖                            |                      | 10. ki 🖘 .il .il         | 53% 🙇                |
|---------------------------------------|----------------------|--------------------------|----------------------|
|                                       |                      |                          | <u></u>              |
| $\rightarrow \rightarrow \rightarrow$ |                      |                          | $\times \rightarrow$ |
| $\times \times \times$                |                      |                          | $\sim$               |
| $\times \rightarrow \times$           |                      |                          | $ \rightarrow $      |
| $\rightarrow \rightarrow \rightarrow$ |                      |                          | $\times$             |
| Ma Wala                               |                      |                          |                      |
|                                       | an account?          | Sign Up berel            | $\rightarrow$        |
| Dontinuver                            | anaccountri          | Sign op nere.            | $\times$             |
|                                       |                      |                          |                      |
| 💄 User ID                             | $\rightarrow \times$ | $\rightarrow \leftarrow$ | $\rightarrow$        |
|                                       |                      |                          | 111                  |
| Passwo                                | ord                  | 0                        |                      |
|                                       |                      | $\overline{\nabla}$      | $\rightarrow$        |
| Remember                              | r me                 |                          | $\sim$               |
| $\rightarrow \rightarrow \rightarrow$ |                      |                          | $\times$             |
|                                       | Login                |                          |                      |
|                                       |                      |                          | $\rightarrow$        |
| $\rightarrow \leftarrow \rightarrow$  |                      |                          | $\times$             |
|                                       |                      |                          | 17                   |
| $\times \odot \times$                 |                      |                          | $\rightarrow$        |
|                                       |                      |                          | X                    |
|                                       |                      |                          | 1                    |
| 111                                   | $\bigcirc$           | <                        |                      |

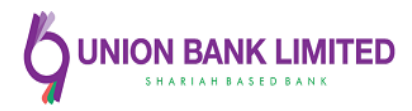

# Step 3 :

We'll ask for some simple info about you and your account.

- ✓ Input CIS ID as User ID According to your Account Number (Please ask from respective Account Opening Branch)
- ✓ Input Account Number (UBL Mudaraba Savings/Al Wadiah Current Account)
- ✓ A valid E-mail Id registered with your bank a/c
- ✓ An updated Mobile Number registered with bank
- ✓ Input your credit card number (If have)
- ✓ Press "Registration".

| 5:17 🖼           | <b>8</b>                         | Ϊ.                           | 🕯 ¥ 🖘 all all 53% 🗖                               |
|------------------|----------------------------------|------------------------------|---------------------------------------------------|
| +                |                                  |                              | $\rightarrow$                                     |
|                  |                                  |                              |                                                   |
|                  |                                  |                              | $\rightarrow \rightarrow \leftarrow$              |
|                  | K                                |                              |                                                   |
|                  |                                  | CON BANK<br>SHARIAH BASED BA | K LTD                                             |
|                  |                                  |                              |                                                   |
|                  | User ID                          | $\leq \geq$                  |                                                   |
| -                | Account Nur                      | nber                         |                                                   |
| $\times 2$       |                                  |                              |                                                   |
|                  | Email                            | $\rightarrow \rightarrow$    | $\rightarrow$                                     |
|                  | Mobile (+880                     |                              |                                                   |
| t - C            | Credit Card N                    | Number (op                   | tional)                                           |
| Ŏ-X              | $\rightarrow$                    | $\rightarrow$                |                                                   |
| $\Delta \square$ | Rec                              | istration                    |                                                   |
| XT               | $\rightarrow \times \rightarrow$ |                              | $\rightarrow$                                     |
|                  |                                  |                              |                                                   |
|                  |                                  |                              | $\rightarrow \rightarrow \rightarrow \rightarrow$ |
|                  |                                  |                              |                                                   |
|                  | 111                              | $\bigcirc$                   | <                                                 |

# Step 4:

A reference number is sent to the provided valid e-mail ID of the user.

## Step 5:

Contact opening branch with your reference number to activate internet banking

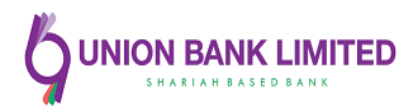

# What makes our app so secure?

- > 2-FA Authentication for online financial transaction
- > One time password for transaction
- > Web Protection
- > Password expiry after 90 days

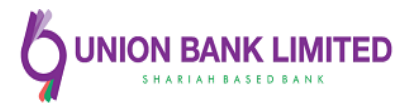